# User mamnual

### **1.** Functional Description

CG01WTS01W is Gateway for trace tag. It is composed to the embedded module with 802.11 Wi-Fi and Bluetooth. It is based on Realtek RTL8721DM solution that complied with IEEE 802.11b/g/n/a standard from 2.4~2.5GHz and 5.15GHz ~ 5.85GHz, and it can be used to provide up 11Mbps for IEEE 802.11b, 54Mbps for IEEE 802.11g, 150Mbps for 802.11n to connect your wireless LAN.

CG01WTS01W is consist of a high-perfomance MCU(KM4), a low power MCU(KM0), WLAN(802.11 a/b/g/n) MAC, an 1T1R capable WLAN baseband, RF, Bluretooth and peripherals. High speed connectivity interfaces, USB is provided. CG01WTS01W have a BLE that it receive signal to trace tags. Using WiFi, It is sending information about trace tags to network.

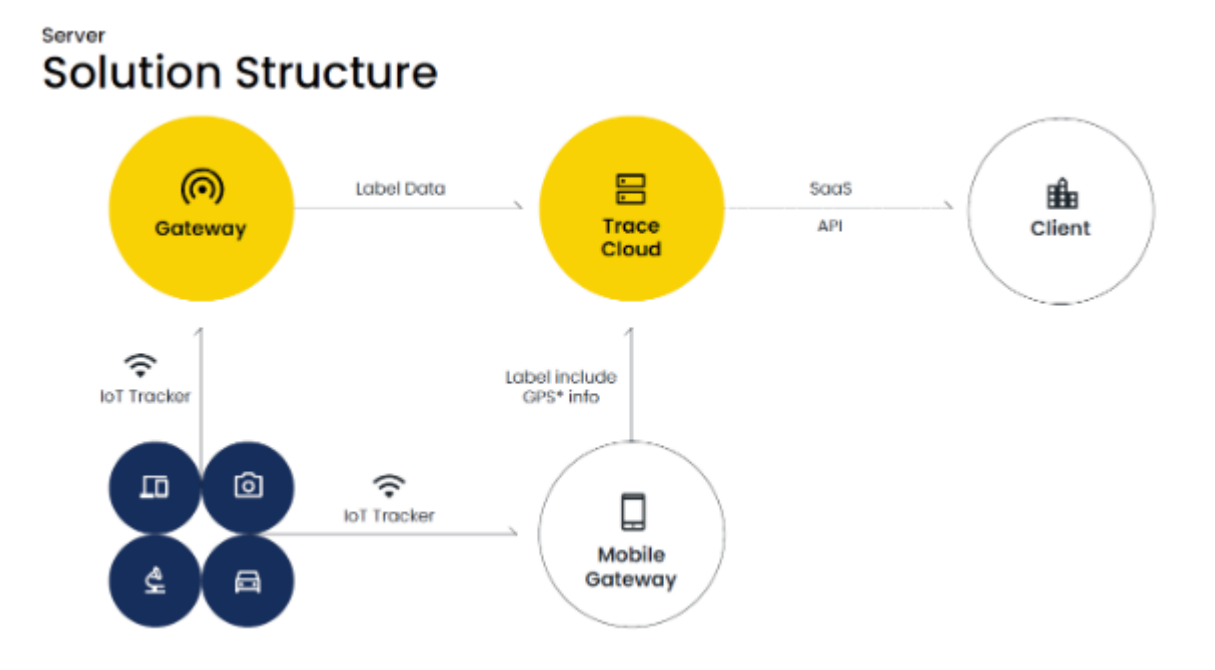

#### 2. Features

- BLE compliant
- WiFi compliant
- Power: DC 5V(USB Power)
- Compact dimension: 31mm x 76mm x 11.2mm
- Host Interfaces: USB Interface
- RoHS compliant

## 3. Electrical Characteristics

| ITEM                  | General(Electrical and Environmental) |
|-----------------------|---------------------------------------|
| Operating Temperature | -20℃ ~ 85℃                            |
| Operating Voltage     | 5V(TYP)                               |
| Current Consumption   | <500mA @ TX mode<br><300mA @ RX mode  |
| Embedded Memory       | 8MB PSRAM                             |
| Connector             | USB A-type                            |
| Button                | 1EA                                   |
| LED                   | RGB LED - 1EA                         |
| ITEM                  | Mechanical                            |
| Size                  | 30mm x 76mm x 11.2mm                  |
| Weight                | 18.64g                                |

# 4. RF Specifications

All measurements are made under nominal supply voltage, room temperature, and conducted conditions at each antenna port except antenna.

| ITEM     |                      | RF - WiFi                                             |  |  |  |  |
|----------|----------------------|-------------------------------------------------------|--|--|--|--|
| RF SPEC  | Operating Frequency  | 2400 ~ 2483.5MHz ISM band                             |  |  |  |  |
| (IEEE    | Radio Modulation     | DQPSK, DBPSK and CCK with DSSS                        |  |  |  |  |
| 802.11b) | Date Rate            | at most 11Mbps                                        |  |  |  |  |
|          | Receiver Sensitivity | -83 dBm for 11Mbps                                    |  |  |  |  |
| RF SPEC  | Operating Frequency  | 2400 ~ 2483.5MHz ISM band                             |  |  |  |  |
| (IEEE    | Radio Modulation     | QPSK , BPSK , 16QAM ,64QAM with OFDM                  |  |  |  |  |
| 802.11g) | Date Rate            | at most 54Mbps                                        |  |  |  |  |
|          | Receiver Sensitivity | -71 dBm for 54Mbps                                    |  |  |  |  |
| RF SPEC  | Operating Frequency  | 5.15~5.25GHz/5.25~5.35GHz/5.47~5.725GHz/5.725~5.825GH |  |  |  |  |
| (IEEE    |                      | Z                                                     |  |  |  |  |
| 802.11a) | Radio Modulation     | QPSK , BPSK , 16QAM ,64QAM with OFDM                  |  |  |  |  |
|          | Date Rate            | at most 54Mbps                                        |  |  |  |  |
|          | Receiver Sensitivity | -71 dBm for 54Mbps                                    |  |  |  |  |
| RF SPEC  | Operating Frequency  | 2400 ~ 2483.5MHz ISM band                             |  |  |  |  |
| (IEEE    |                      | 5.15~5.25GHz/5.25~5.35GHz/5.47~5.725GHz/5.725~5.825GH |  |  |  |  |
| 802.11n) |                      | Z                                                     |  |  |  |  |
|          | Radio Modulation     | QPSK , BPSK , 16QAM ,64QAM with OFDM                  |  |  |  |  |
|          | Date Rate            | at most 150Mbps                                       |  |  |  |  |
|          | Receiver Sensitivity | 2.4GHz: -68 dBm at MCS7 @ 25°C & HT20                 |  |  |  |  |
|          |                      | 5GHz: -68 dBm at MCS7 @ 25℃ & HT20                    |  |  |  |  |
|          |                      | 5GHz: -66 dBm at MCS7 @ 25℃ & HT20                    |  |  |  |  |
|          |                      |                                                       |  |  |  |  |
| ITEM     |                      | RF - BLE                                              |  |  |  |  |
| RF SPEC  | Operating Frequency  | 2402MHz-2480MHz                                       |  |  |  |  |
| (BT 5.0) | Symbol Rate          | 2 Mbps                                                |  |  |  |  |
|          | Receiver Sensitivity | -90dBm @PER = 30.8%                                   |  |  |  |  |

## 5. FCC

This device complies with part 15 of the FCC Rules. Operation is subject to the following two conditions:

(1) This device may not cause harmful interference, and (2) this device must accept any interference received, including interference that may cause undesired operation of the device.

#### FCC Information to User

This equipment has been tested and found to comply with the limits for a Class A digital device, pursuant to part 15 of the FCC Rules. These limits are designed to provide reasonable protection against harmful interference when the equipment is operated in a commercial environment. This equipment generates, uses, and can radiate radio frequency energy and, if not installed and used in accordance with the instruction manual, may cause harmful interference to radio communications. Operation of this equipment in a residential area is likely to cause harmful interference at his own expense.

#### Caution

THE GRANTEE IS NOT RESPONSIBLE FOR ANY CHANGES OR MODIFICATIONS NOT EXPRESSLY APPROVED BY THE PARTY RESPONSIBLE FOR COMPLIANCE. SUCH MODIFICATIONS COULD VOID THE USER'S AUTHORITY TO OPERATE THE EQUIPMENT.

IMPORTANT NOTE : FCC RF Radiation Exposure Statement

This equipment complies with FCC RF radiation exposure limits set forth for an uncontrolled environment.

This equipment should be installed and operated with a minimum distance of 20 centimeters between the radiator and your body. This transmitter must not be co-located or operating in conjunction with any other antenna or transmitter.

## 6. CE Traceability

Product Name: WiFi BLE Gateway

Model Name: CG01WTS01W

Manufacturer: SOLUM CO., LTD.

(Address: 357, Yongin Techno Valley Building A, Guseong-ro, Giheung-gu, Yongin-si, Gyeonggi-do, 16914, Republic of Korea )

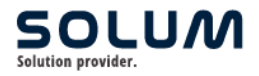

The SOLUM Gateway is a device allocated to specific areas within a building to receive BLE (Bluetooth Low Energy) signals and transmit them to a server. You can configure parameters (such as upload cycle, filtering values, etc.) and assign areas (Zones) for registration.

Once installed, gateways scan nearby tags, indicating that the tagged assets are present in that location.

#### **Registering Gateways in the Asset Management System**

1. Go to the left menu and click on "Gateways" to navigate to the Gateway List page.

| trace 🛛       | Company Name<br>Solum HO SQA | Company Code<br>HOSOA |                         |                             |                     | En     | gish v 🛛 🔴 v  |
|---------------|------------------------------|-----------------------|-------------------------|-----------------------------|---------------------|--------|---------------|
| 11 Dephoserd  | Cateway List                 |                       |                         |                             |                     |        | + Add Dateway |
| T Assets      | Search                       |                       | Ŧ                       |                             |                     |        |               |
| Q Location    | STORE NAME                   | 17 MACID              | Galiferent TYPE +       | 18                          | 10047509            | 5187.0 | ACTON         |
| 🖽 Tege        | campual Test                 | AC2559°C13885         | <ul> <li>M03</li> </ul> | https:/ittage00.asset.acku. | Test 91% \$150um HQ | Active | 8 .           |
| 14 Cateways   |                              |                       |                         |                             |                     |        |               |
| Configuration |                              |                       |                         | < Previous 1 Next >         |                     |        |               |
| Notifications |                              |                       |                         |                             |                     |        |               |
| 2. Admin      |                              |                       |                         |                             |                     |        |               |
|               |                              |                       |                         |                             |                     |        |               |
|               |                              |                       |                         |                             |                     |        |               |
|               |                              |                       |                         |                             |                     |        |               |
|               |                              |                       |                         |                             |                     |        |               |
|               |                              |                       |                         |                             |                     |        |               |
|               |                              |                       |                         |                             |                     |        |               |
|               |                              |                       |                         |                             |                     |        |               |
|               |                              |                       |                         |                             |                     |        |               |
|               |                              |                       |                         |                             |                     |        |               |
|               |                              |                       |                         |                             |                     |        |               |
|               |                              |                       |                         |                             |                     |        |               |

2. Click the "Add Gateway" button on the top right to enter gateway information.

| race 🛚 | Company Name<br>Skikum HD DOA | Canga<br>H200A | iny Code   |                   |                    |                  | Add Gateway    |       |
|--------|-------------------------------|----------------|------------|-------------------|--------------------|------------------|----------------|-------|
|        | General Contemport            |                |            |                   |                    |                  | Store *        |       |
|        | Gatoway List                  |                |            | ( <b>F</b> )      |                    |                  | Gateway Type * |       |
|        | 104                           | Mark T (       | 862        | Californi Trite 1 | 101                | LOGHTON -        | GateWay Name * |       |
|        | (and )                        | -              | -011712844 |                   | Manifestitiani an. | Sector Distances | Distance       |       |
|        | -                             |                |            |                   |                    |                  | Mat to *       |       |
|        |                               |                |            |                   |                    |                  | - 100 mm       |       |
|        |                               |                |            |                   |                    |                  | Six*           |       |
|        |                               |                |            |                   |                    |                  | Building *     |       |
|        |                               |                |            |                   |                    |                  | hardware       |       |
|        |                               |                |            |                   |                    |                  | Rear*.         |       |
|        |                               |                |            |                   |                    |                  | ( hand had     |       |
|        |                               |                |            |                   |                    |                  | Zore *         |       |
|        |                               |                |            |                   |                    |                  | hand here      |       |
|        |                               |                |            |                   |                    |                  |                |       |
|        |                               |                |            |                   |                    |                  |                | Chant |

- a. Store: Select the base/branch organization.
- b. Gateway Type: Solum.
- c. MAC ID: Mac Address.
- d. Installation Area Information: Select Site > Building > Floor > Zone in order.

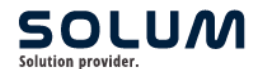

USER GUIDE / <Gateway Configuration for Trace Asset Management> / <Ver. 0.2>

e. Configure parameters

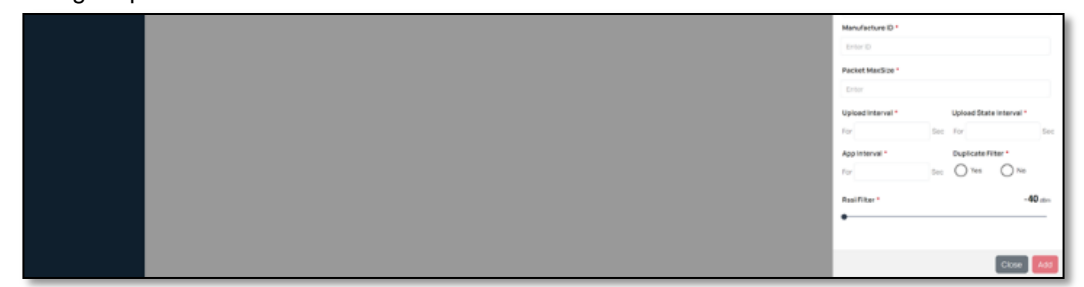

- i. Packet MaxSize: Set a limit on the number of packets uploaded at one time.
  - Upload Interval: The cycle of uploads. Upload State Interval: The cycle for gateway connection state notifications (a multiple of Upload Interval).
- iii. Duplicate Filter: Filter for duplicates.
- iv. App Interval: Update setting cycle (the cycle at which the gateway requests the server when settings are changed).
- v. RSSI Filter: The gateway filters out packets with RSSI lower than this value.

#### **Installation and Configuration**

After registering the gateway in the application, you must physically install and activate the gateway in the designated area.

#### 1. Solum Gateway

ii.

- A. Connect power and install (USB Plugin Charger).
- B. WiFi Provisioning status (BLUE LED Blinking).
- C. Run the Configuration App to connect to WiFi.
- D. Select the gateway that needs to be set up.
- E. Choose an SSID from the WiFi list.
- F. Enter the WiFi password to connect.
- G. Once the download from DPS is successfully completed, and the Green LED Blinking status is on, it starts Scan/Upload mode

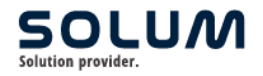

## **Asset Location**

Once the gateway registration and installation are complete, you can check the location of assets as follows.

| Asset Management                       |    |                       |                          |                         |          |           | - Add Asset |
|----------------------------------------|----|-----------------------|--------------------------|-------------------------|----------|-----------|-------------|
| Al Stan                                |    | 9                     | Assets 🔋                 |                         |          |           | •           |
| > fast and > fast funning > feet floor | Se | Sect Floor Test floor | •                        | Oute                    | O Action | Q bissing |             |
| +                                      |    |                       | 6                        | Earbuds<br>C8849400C18C |          | •         |             |
|                                        |    |                       | Assigned Zone<br>GA dept |                         | Cood     | al Bad    |             |
|                                        |    |                       |                          |                         |          |           |             |